### Bonus EV3 Programming Lessons

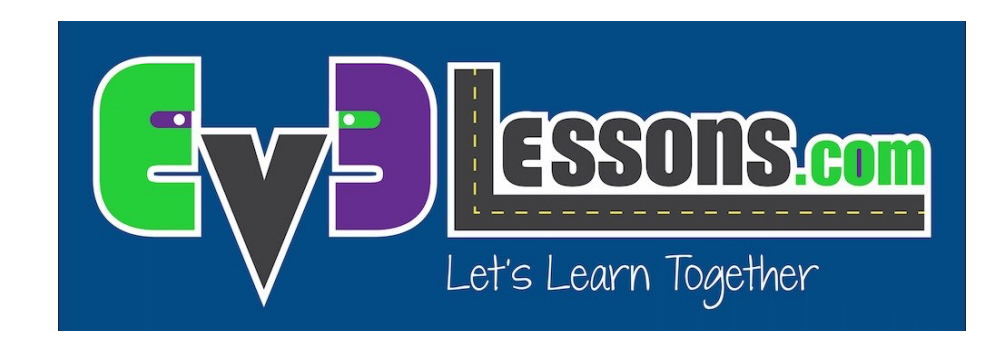

### PixyCam for MINDSTORMS: Color Codes

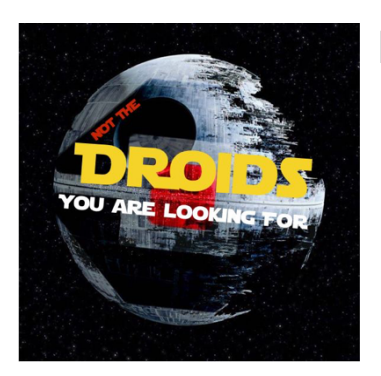

By Droids Robotics

### What is a Color Code and Why Use It?

- Color Codes are two or more color code signatures next to each other.
- A way to train the PixyCam to recognize more than one color next to each other as one object
- Allows you to have many more signatures (beyond the 7 color signatures)
- Makes detecting objects more reliable because it is unlikely that the camera will see more than one color next to each other in the background
- Can give you an angle estimate of the object

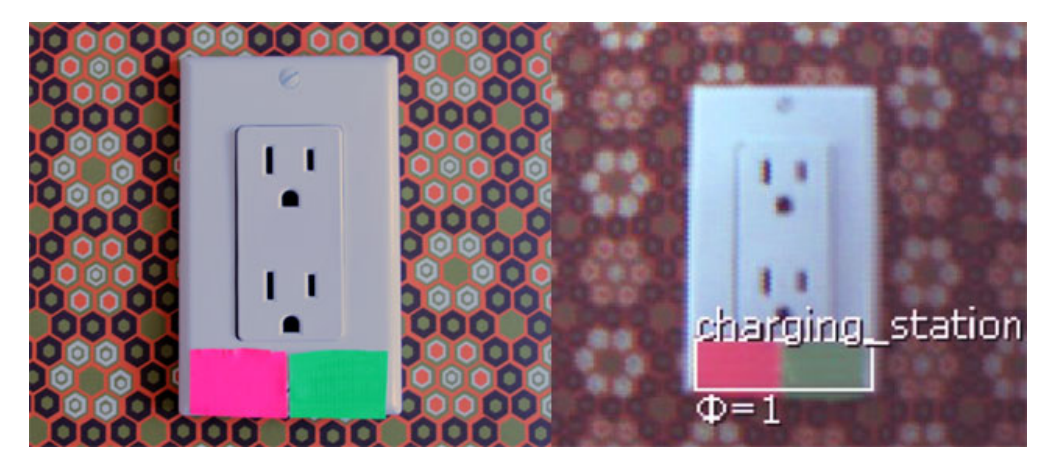

Photo Credits: PixyCam Help

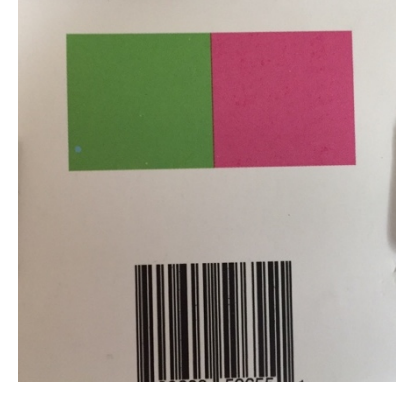

Back of PixyCam Box

© EV3Lessons 2016 (Last Update: 2/4/2016)

### Helpful Terms

- PixyCam wiki and menu use three terms that can be confusing:
- Signature (sometimes called Normal Signature): a signature made up of exactly 1 color (used in our PixyCam Introduction and Color Identifier lessons)
- CC Signature: the individual signatures that are used in a color code
- Color Codes: 2 or more CC signatures next together

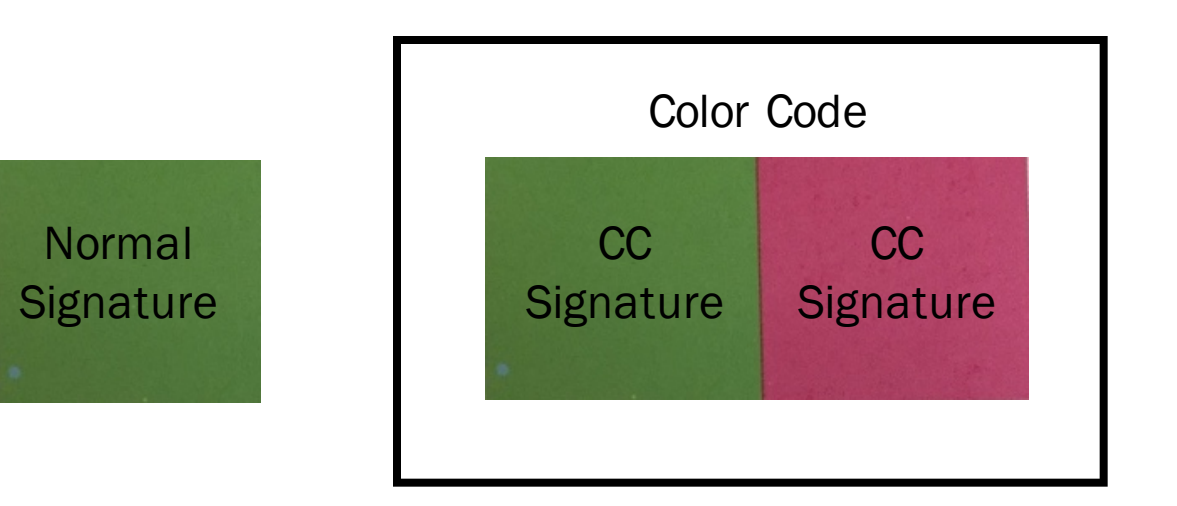

# **Configuring Color Code Modes**

- **Disabled:** The PixyCam will not detect any Color Codes but will detect CC Signatures as individual objects
- Enabled: Default mode. Color Codes as well as Normal Signatures will be detected. Objects that match CC Signatures, but are not part of a Color Code are not detected as an individual object.
- Color Codes Only: Only objects that match color signatures (Normal Signatures or CC Signatures) are detected only if they are part of Color Codes
- Mixed: Color Codes and Normal Signatures are detected. Objects that match CC Signatures, (even if they are not part of a Color Code) are also detected as an object.

To configure modes. PixyMon: In Configure Parameters -> Expert Tab

|                                                      | Configure                                                                         |                                                                      |        |        |        |
|------------------------------------------------------|-----------------------------------------------------------------------------------|----------------------------------------------------------------------|--------|--------|--------|
|                                                      | Pixy Parameters (save                                                             | Pixy Parameters (saved on Pixy) PixyMon Parameters (saved on compute |        |        |        |
|                                                      | Signature Tuning                                                                  | Signature Labels                                                     | Expert | Blocks | Camera |
| Color code mul<br>Color code<br>Signature teach thre | tiplier 1.800000<br>Disabled<br>mode ✓ Enabled<br>Color codes only<br>shold Mixed | •<br>                                                                |        |        |        |
| LED brigh                                            | tness 750                                                                         | -0                                                                   |        |        |        |
| C                                                    | Debug 0                                                                           |                                                                      |        |        |        |

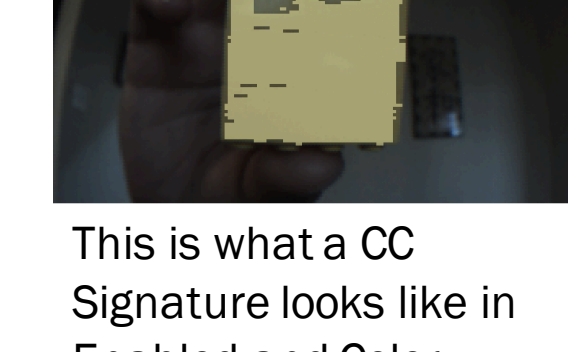

Enabled and Color Codes Only modes

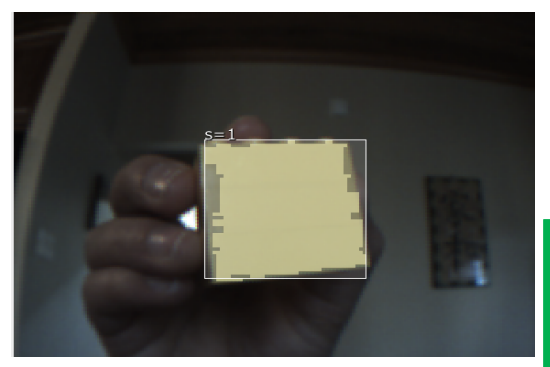

This is what a CC Signature looks like in **Disabled and Mixed** modes

# Challenge 1: Making a Color Code

- Make sure ENABLED is selected in the Configure Parameters → Expert tab
- Teach Pixy the CC signatures needed for the color codes you are using
- Connect a red and a yellow LEGO brick together to get ready to make a Color Code
- Load PixyMon and click on Action Set CC signature 1 and highlight just the red block
- Then click on Action Set CC signature 2 and highlight just the yellow block
- PixyMon should automatically notice two CC signatures next to each other and make Color Code 12
- The Color Code is 12 because it is CC signature 1 + CC signature 2
- If PixyMon does not automatically notice the Color Code, look at this <u>this webpage</u> in the Troubleshooting Guide section

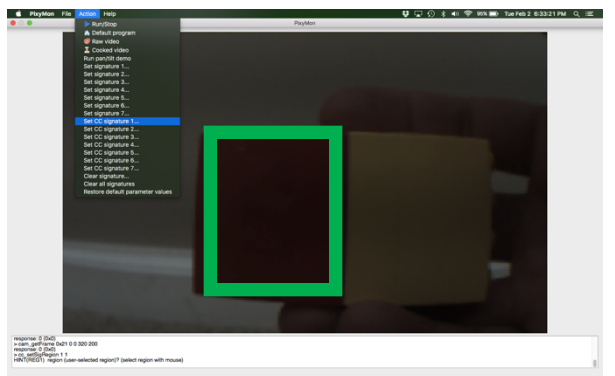

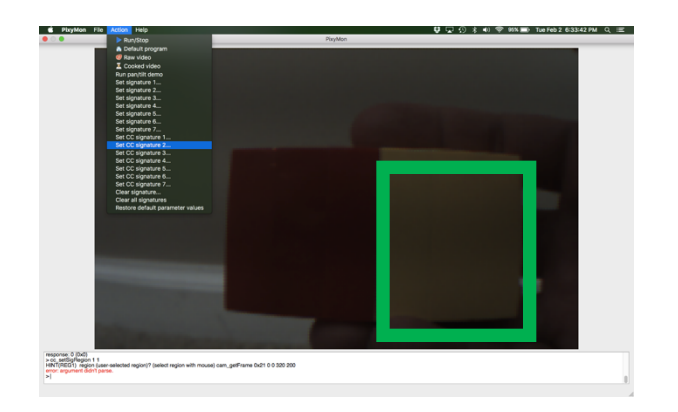

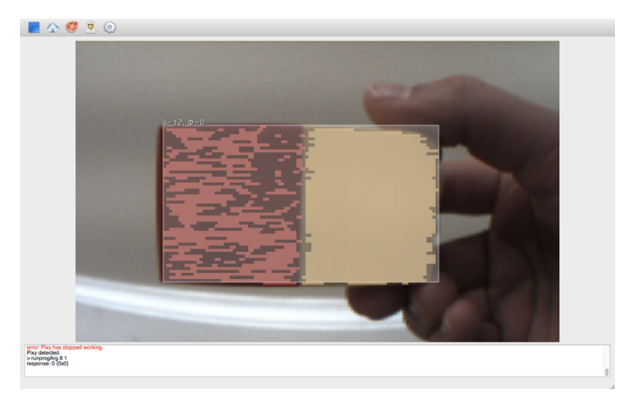

# Learning More About Color Codes

Identifies the CC Signatures in the Color Code (in this case #1 and #2)

#### Identifies the angle of the signature

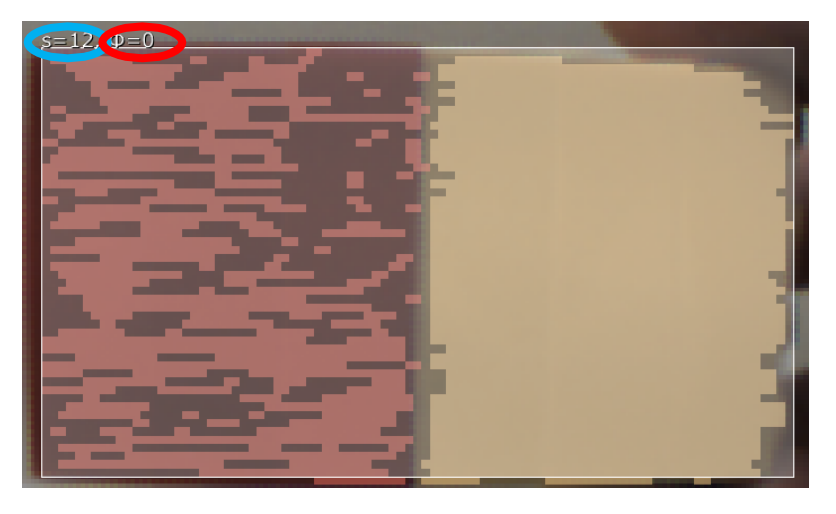

Notice how both values change depending upon the CC Signatures in each Color Code and the angle they are held at

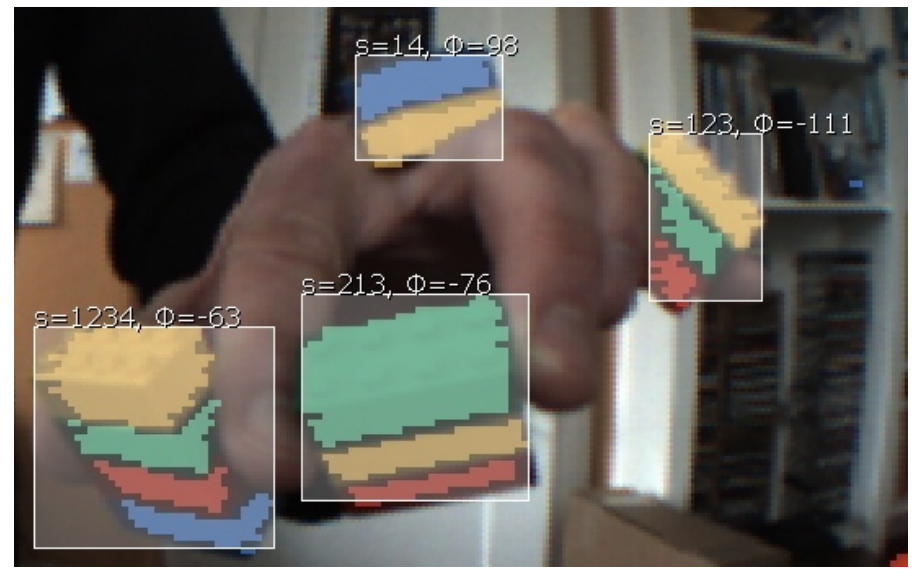

Photo credit: PixyCam Help

### Challenge 2: Where is it?

- Make a program that detects and says if the Color Code you made in Challenge 1 is to the left or right of the camera (from the perspective of the camera – not the human in front)
- You will need the loop block, the Pixy Camera Block in Measure – Read Signature mode, Compare Blocks, a Switch Block in Logic mode, and a Sound block
  - You will need to know how the camera identifies that an object is on the left or right side of the camera (see next slide)

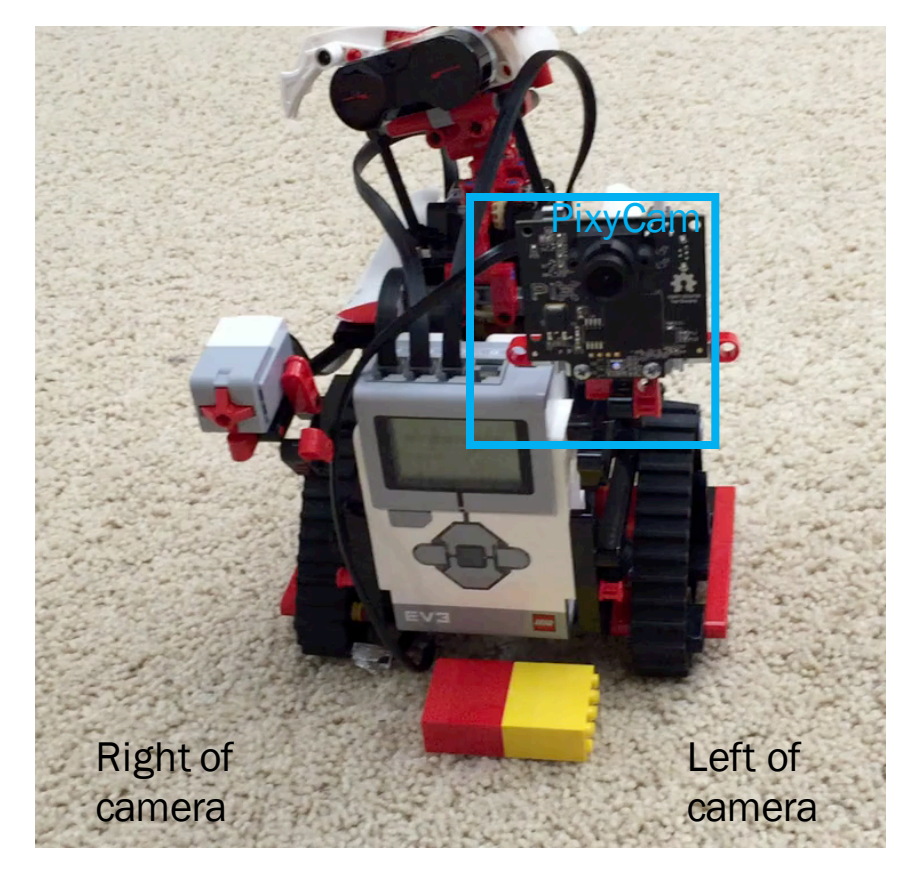

Click to play video

# Learning a New Technique

- We will be using the X and Y Centroid outputs (#5 and #6) in the PixyCam Block
- These outputs allow you to see where an object is compared to the camera
- X centroid: Ranges from 0 to 255 (0 is the leftmost pixel from the perspective of the camera lens)
- Y centroid: ranges from 0 to 199 (0 is the topmost pixel)
- Note that 0 is not the center.

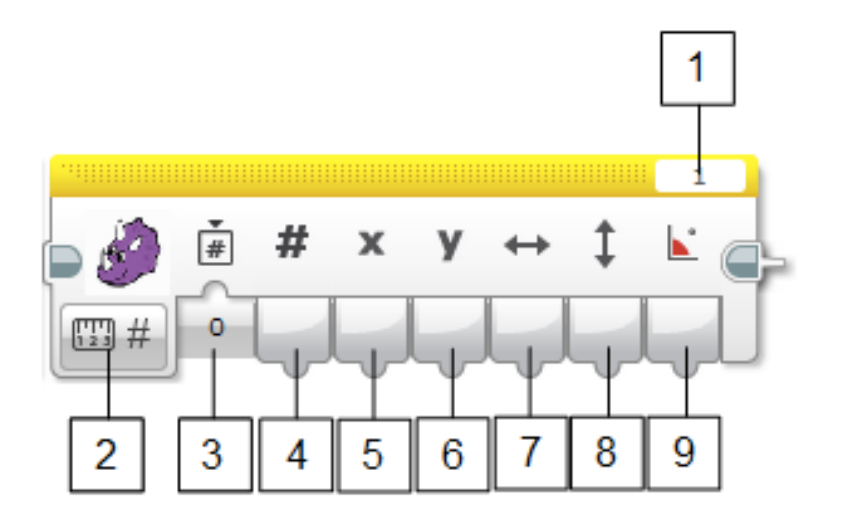

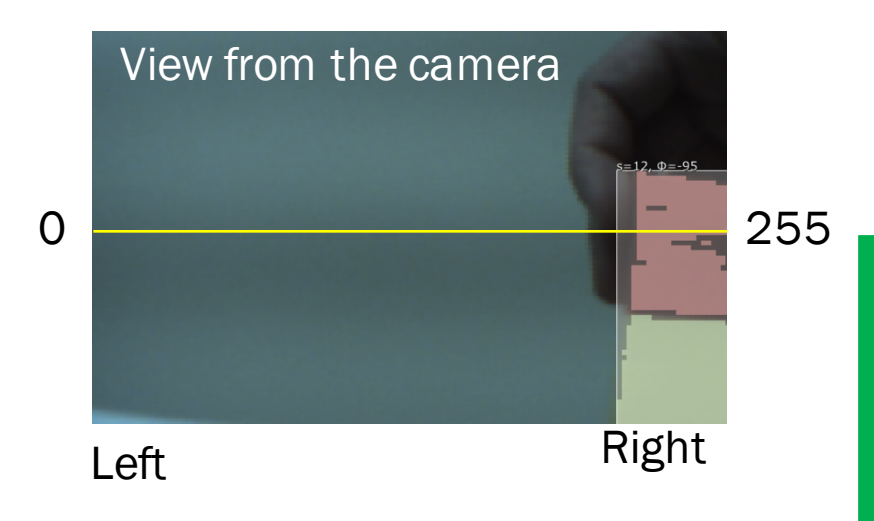

### Challenge 2 Solution

In the switch, the sound block plays "left" or "right" depending upon the value.

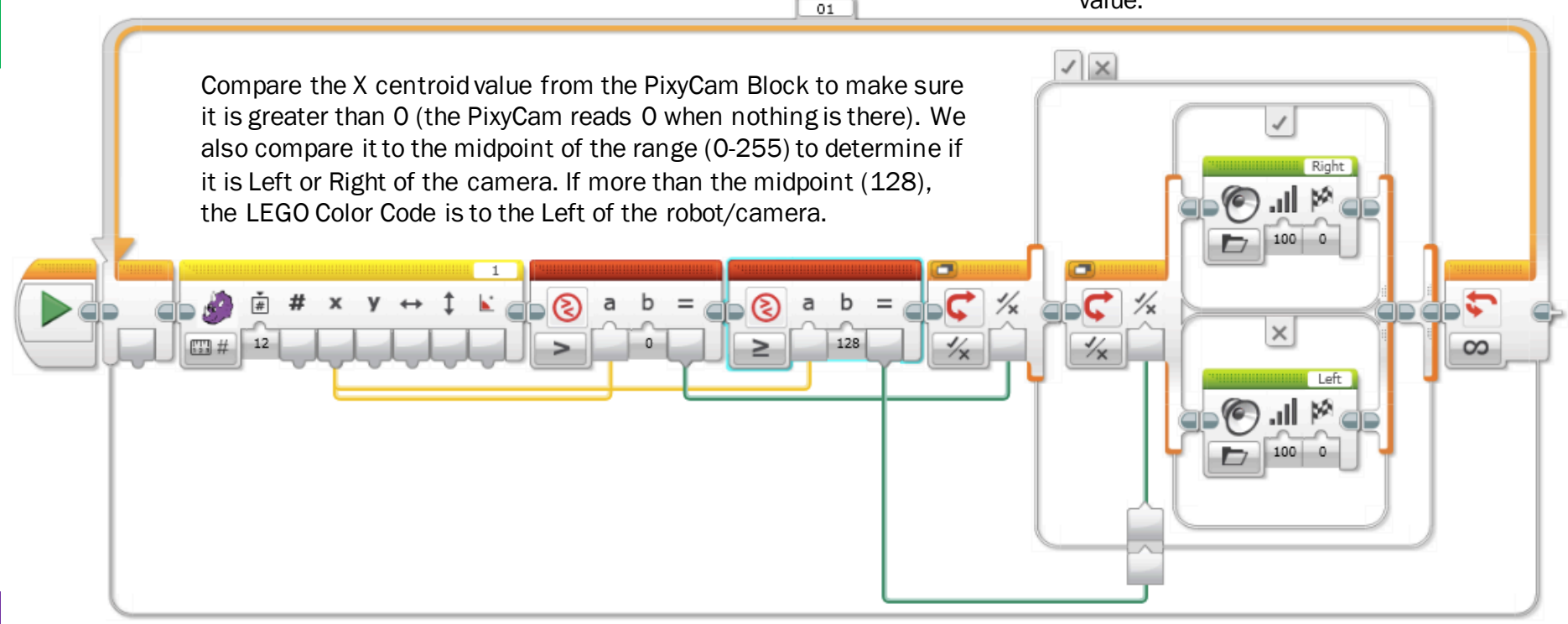

### Next Steps

- Other Applications to think about:
- Can you use the Y centroid value and identify whether a Color Code is above or below?
- Can you think of something to do with the angle information that a Color Code provides?
- Can Color Codes be used to line follow?
- Can you set up Color Codes around your house (doorways and hallways) and have a robot navigate?

 Note: These ideas have not been tested yet. We may have future lessons on them. Feel free to try them out and let us know how well they work. Email: team@ev3lessons.com

### CREDITS

- This tutorial was created by Sanjay Seshan and Arvind Seshan from Droids Robotics.
- More lessons are available at www.ev3lessons.com
- Author's Email: <a href="mailto:team@droidsrobotics.org">team@droidsrobotics.org</a>
- Thank you to Marc-André Bazergui for loaning us the PixyCam for this lesson, (<u>https://www.facebook.com/marc.a.bazergui</u>, info@bazmarc.ca)

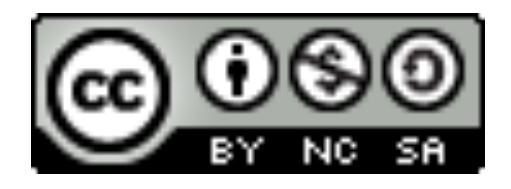

This work is licensed under a <u>Creative Commons Attribution-</u> <u>NonCommercial-ShareAlike 4.0 International License</u>.